## eProcurement: Assign a Requisition Ad-Hoc Approver to a Requisition

The Requisition Ad-Hoc Approver feature allows approvers of a requisition to send it to a user who is not in the regular workflow for a one-time approval. The ad-hoc approver can approve the requisition to send it to the next workflow step, or send it to a different ad-hoc approver if they have the appropriate permissions.

## Step-by-Step

## Send a Requisition to a Requisition Ad-Hoc Approver

These elements must be in place before you can send a requisition to an ad-hoc approver:

- The feature must be enabled for your organization.
- You must have the Add Ad-Hoc Approver for Purchase Requisitions Approvals permission (Permission Settings > Approvals > Requisition Approvals).
- You must be an approver on a requisition approval workflow step.
- The requisition must be assigned to you.
- 1. Open the **requisition** that you want to send to an ad-hoc approver.
- 2. Click the **Select** link next to the **Ad-Hoc Approver** field on the requisition. The Ad-Hoc Approver window opens.
- 3. In the Ad-Hoc Approver window, select a user in the Ad-Hoc Approver field using the typeahead or search options.

**Note:** The users who are available for selection as ad-hoc approvers are defined by user permissions and organization settings.

- 4. Enter notes in the **Comments** field. These will be displayed in the Comments section of the requisition and in the text of the email notification.
- 5. Click **Save**. The name of the person selected as an ad-hoc approver is displayed next to the Ad Hoc Approver field. Comments are displayed in the Comments section of the requisition.

**Note:** The ad-hoc approver can be changed or deleted as long as the PR has not been approved and is still assigned to the person who added the ad-hoc approver.

6. Approve the requisition. Once the original approver approves the step, the requisition is automatically assigned to the ad-hoc approver.

The requisition ad-hoc approver can review the requisition and perform regular approval tasks. Once they select **Approve/Complete Step** from the Available Actions menu, they have approved the requisition and it continues to the next requisition approval workflow step.

## Approve a Requisition as a Requisition Ad-Hoc Approver